# MTSageTV – A SageTV Network Encoder Plugin for MyTheatre

## **Overview**

The concept behind this software is to harness the power of two excellent software solutions for use in my HTPC Setup. The intent was to marry the DVB hardware/software support provided by MyTheatre, with SageTV - The best HTPC Personal Video Recorder and Media Center software currently available ( at least in my opinion! ).

This plugin enables MyTheatre to act as a Network Encoder for SageTV. This provides SageTV with access to MyTheatre's support of a diverse set of DVB Hardware via native or BDA device drivers.

This plugin has been developed & tested using Delphi 2005 on Windows XP Service Pack 3. Basic functional testing has been performed with the following hardware configurations:

- Pinnacle PCTV DVB-T Stick USB
- Pinnacle PCTV Nano DVB-T USB
- Pinnacle PCTV Dual DVB-T Pro PCI
- TechnoTrend DVB-S S2-3600 USB

Currently, the plugin is compatible with MyTheatre V3.x and SageTV 6.X. The plugin is also compatible with the current MyTheatre 4.x Beta 3, but I don't currently recommend its use. This is primarily due to poor response times for channel change requests and some random issues with video/audio capture.

# Disclaimer

As the author of this plugin, I can and will take no responsibility for any problems or accidents that might happen in the process of using his program. Any brand names mentioned are the property and copyright of their respective owners.

Do not rush out and buy any of the above listed hardware or a new DVB card to validate the plugins functionality in your HTPC setup! If you have existing DVB hardware, please test this plugin and report your results!

# **Contact Details**

I can be contacted via peterjb on the SageTV forums! See the <u>MyTheatre DVB Network Encoder</u> <u>Plugin</u> thread for advice and support in the use of this software.

# Acknowledgements

- Thanks to Anders & Yoja for the original DVBCore network encoders as a source of ideas for this project
- Thanks to Saar for producing an execellent product in MyTheatre. Don't use a cracked version Buy it! Saar deserves recompense for his efforts.
- Thanks to the guys at SageTV Excellent product! Keep up the good work!

# **MyTheatre Setup & Configuration**

I'm not going to go into detail about how to setup & configure MyTheatre. There are so many possible DVB Hardware & Satellite configurations that I simply could not cover them all. ( Plus I only have a DVB-T card! ). As such, I'd suggest that you head over to the MyTheatre Support Board at <u>http://www.dvbcore.com/board/</u> and consult the <u>HOW TO, Tutorials and Knowledge Base</u> forum for setup & configuration information and the <u>Hardware</u> forum for information regarding hardware support.

What we will detail in this section are the steps required to configure MyTheatre to work with the plugin.

## 1. Create a New Favourite List

Go the properties tab for a channel (right-click->Properties) and select "New" in the Member of Favorite section.

|                                                                                                    | ×                            |  |
|----------------------------------------------------------------------------------------------------|------------------------------|--|
| 500° 205MHz 7Msps BW: 7MHz (ChID:                                                                                                    | 4) 📕 Display Degree in name  |  |
| Name ABC TV Canberra                                                                                                    | Cyrillic                     |  |
| Provider ABC                                                                                                    | 🗆 🗆 Cyrillic                 |  |
| Member of Favorite                                                                                                    | NE 🔽                         |  |
| Channel Number 1                                                                                                    | New Rename Delete            |  |
| Main Options                                                                                                    | Scrambled - Disable CI - + - |  |
| Audio         +         -           Type         TV         AUTO         028A/New/0           SID         0211         0294/AC3/0           PMT         0100         0100 | AUTO                         |  |
| PCR 0080<br>Video 0200                                                                                                    | EMM + -                      |  |
| Txt 0240 🗆 Lock                                                                                                    |                              |  |
| DualMono Mode: A 🔿 B 🔿 AB 💿                                                                                                    |                              |  |
| Update Mode                                                                                                    | crambled C Disable           |  |
| Apply Update from Sat Add as New Delete                                                                                                    |                              |  |
|                                                                                                    |                              |  |

In the new window enter SageTV ( Or any other name you'd like), and click OK

| Enter Name for Favorite | ×      |
|-------------------------|--------|
| SageTV                  |        |
| Ok                      | Cancel |

Click on Apply to return to the MyTheatre main Window.

# 2. Add Channels to the New Favourite List

To add multiple channels to the new favourite list, perform the following procedure:

• Ctrl+Left Click on all the channels that you wish to add to the new favourite (Hint : Select the channels in the order that matches your desired channel line up if your SageTV channel line up isn't based on the stations SID!). Your screen should now look something like that shown below:

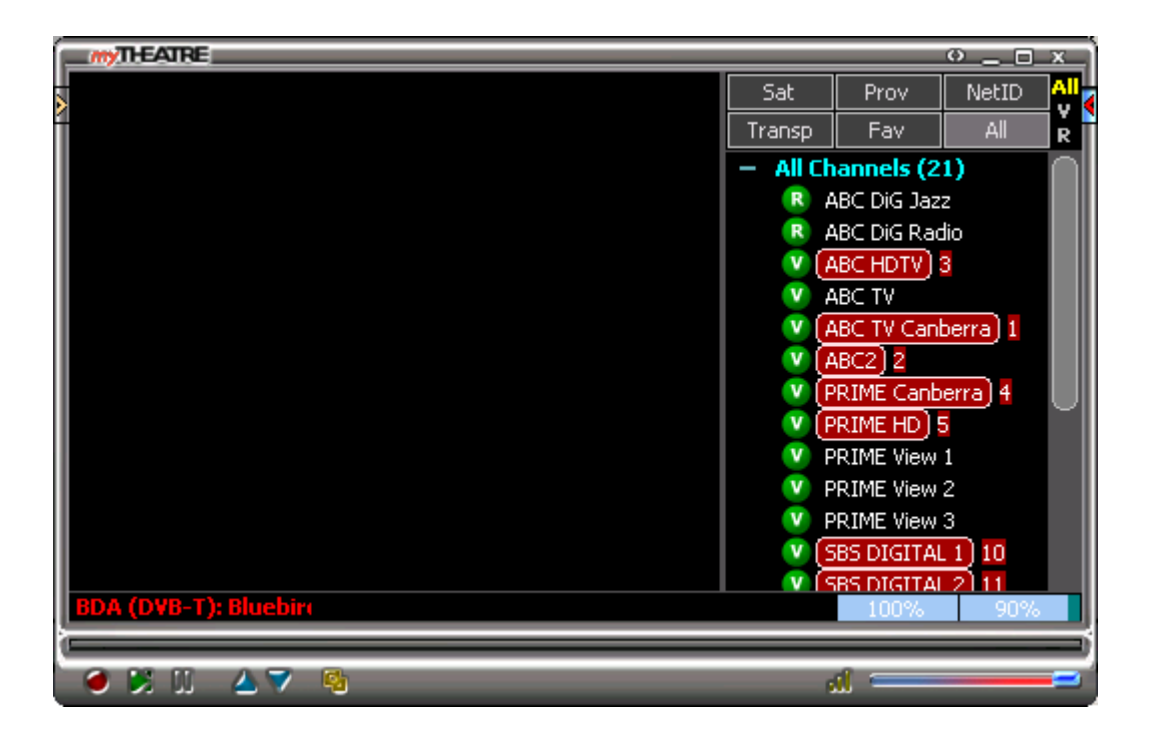

• Now Right-Click on the selected group and choose 'Number & Favorite'. From the resulting window, select 'Put to Favorite' and choose the Favourite you created. Then select either 'Enumerate from' and specify 1 or select 'Assign SID as Channel Number'. Then click on 'Do It!'

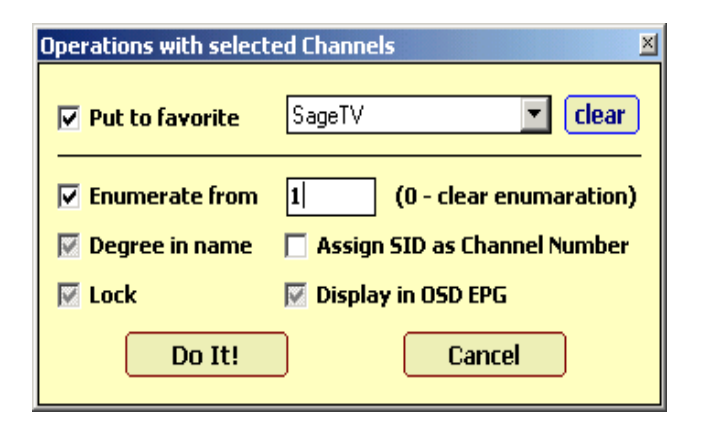

Once this has been completed, you can switch to the Favourites view and should see a display similar to that shown below (Note: Repeat clicking on the Fav button should sort the list into channel number order). You can make further changes to the channel numbers, if required, by modifying the properties of an individual channel via Right-Click->Properties.

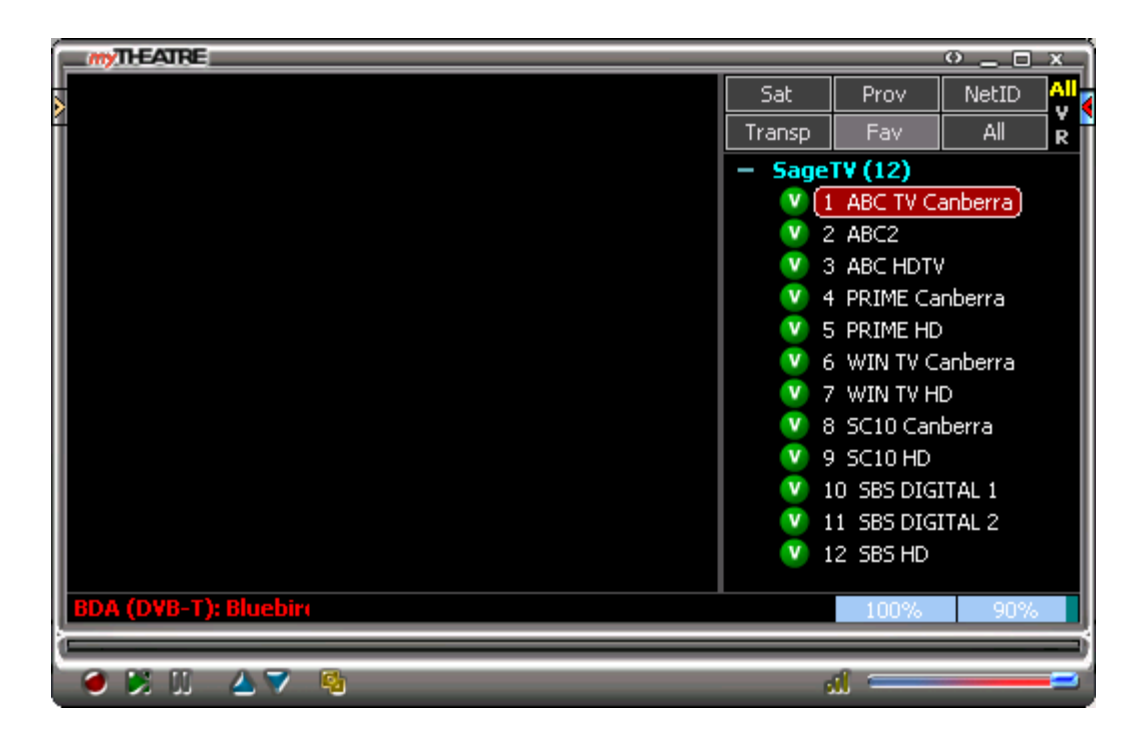

# 3. MyTheatre Setup Validation

As the function of the plugin ( and SageTV ) is reliant on the setup and configuration of MyTheatre. It is **ESSENTIAL** that you validate that your configuration is working correctly prior to activating the plugin. The MTSageTV plugin contains a diagnostic facility, but it only exercises the MyTheatre Plugin interface, not the actual functionality of MyTheatre itself.

To validate the set-up of MyTheatre, simply channel-surf and record a number of different channels/Transponders/Satellites and playback the resultant mpeg files to ensure that everything works as expected. Once you are happy with the results, you can use the MyTheatreSetupTest ini file option to test your configuration both under load and under the conditions it will be invoked via SageTV.

# 4. MyTheatre Setup for use in 'Headless' mode

When used in conjunction with the MTSageTV plugin, MyTheatre will be operating primarily in background mode – that is minimized to the System Tray. As a result, taking the following actions may reduce the resources required to run MyTheatre.

- Turn Off Video via Display->Video On/Off. Setting this to 'OFF' is essential when interacting with SageTV. Failure to do so will result in Video rendering problems when running SageTV.
- Turn Off EPG parsing via General Settings->EPG. Turning EPG parsing off will simply save CPU cycles Why process what you don't use?
- Turn Off EPG & Channel Database Backup via General Settings->Miscellaneous. This will simply result in a faster MyTheatre startup But ensure that you've backed up your Channels.mdb at least once before hand!
- Enable Multi-card (OFFLINE, CARDn) Support via General Settings->Miscellaneous. This will allow you to run multiple instances of MyTheatre against multiple DVB cards. See [HOW TO] Use multiple tuners/cards for further details.

# MTSageTV Plugin Setup & Configuration

## 1. Installation

To install the Plugin, simply unzip the install files into the Plugins sub-directory of your MyTheatre installation. On successful installation, the directory structure should look like that shown below.

<MyTheatre Home>

```
-- Plugins

|-- MTSageTV.dll
`-- SageTV
|-- Card1.ini
|-- Doc
| |-- MTSageTV 1.0.1 – A SageTV Network Encoder for MyTheatre.rtf
| `-- Version.txt
|-- Logs
| `-- Logs.txt
`-- Video
`-- Videos.txt
```

The Plugin directory contains the plugin, MTSageTV.dll, and a SageTV directory that contains the 'ini' file for each card to be used by the plugin, a sub-directory for log files, video capture and documentation.

# 2. Configuration

The GUI facility of the plugin allows dynamic configuration changes of the plugin setup. The Plugin can be configured by using Shift-CtrlAlt-S and choosing the Setup Tab. **Note:** You can still edit the relevant Card#.ini file in the plugin directory if you choose to.

| ageTV Network Encoder - Card #1                              |  |  |  |
|--------------------------------------------------------------|--|--|--|
| Status Setup About                                           |  |  |  |
| Network Encoder                                              |  |  |  |
| Port : 6969 🔽 Enabled                                        |  |  |  |
| MyTheatre<br>Favourite : SageTV                              |  |  |  |
| Minimize MyTheatre on Startup Change Channels by Channel No. |  |  |  |
|                                                              |  |  |  |
| Trace<br>▼ MyTheatre ▼ SageTV ▼ Indy □ Debug                 |  |  |  |
| Apply Save                                                   |  |  |  |
| Ok                                                           |  |  |  |

Any changes to the GUI settings must be saved before they can be applied. The GUI settings & 'ini' file parameters and their possible values are outlined below.

• Port

This specified the TCPIP Port that the Network Encoder listens on for Commands from SageTV. Each instance of the Plugin must have it's own unique Port.

• Enabled

Indicates whether the Plugin is Enabled. Valid values are 0 - D is abled, 1- Enabled. The Plugin is disabled by default on installation

#### • MyTheatreFavourite

MyTheatre Favourite that contains the channels for SageTV. The default favourite name defaults to SagTV.

#### • **MyTheatreMinimize** Used to minimize MyTheatre on startup. Valid values are 0 – Disable (Default), 1 - Enable

#### • MyTheatreUseChannelNo

Channel change requests can be done by Channel No, rather than by the MyTheatre internal Channel ID. Valid values are 0 – Disable (Default), 1 -Enable

#### • MyTheatreRecordTS

Used to indicate whether recordings will be made in TS or PS format. Valid Values are 0 - D is able ( Default - Record in PS format ), 1 - E nable ( Record in TS format )

#### • MyTheatreSetupTest

Used to Test the Plugin Interface to MyTheatre. Valid values are 0 - Disable (Default), 1 - Enable. When enabled the plugin will loop through the channels defined in MyTheatre Favourite every 10 seconds and record them to the Videos sub-directory.

#### • MyTheatreTrace

Used to trace MyTheatre Commands sent to the Plugin. Valid values are 0 – Disable (Default), 1 - Enable

#### • SageTVTrace

Used to trace SageTV Network Encoder Commands sent to the Plugin. Valid values are 0 - Disable (Default), 1 - Enable

#### • IndyTrace

Used to trace raw TCPIP Communication between the Plugin and SageTV. Valid values are 0 - Disable (Default), 1 - Enable . When enabled, requests will be written to a Card#\_Indy.log file in the Logs sub-directory.

#### • DebugTrace

Used to provide a detailed trace of Plugin execution. Valid values are 0 - Disable (Default), 1-Enable . When enabled, in addition to debug information, this option also enables the MyTheatre, SageTV and the Indy Trace.

# 3. Multi-Card Support

Like MyTheatre, the plugin provides support for the use of multiple DVB Cards within the one machine. To facilitate this, each card has it's own unique plugin ini file to match the relevant MyTheatre CARDn profile.

By default, the first instance of MyTheatre & the plugin uses Card1.ini, the second Card2,.ini up to Card9.ini ( which is the maximum number supported by MyTheatre ). Log files generated by the plugin will incorporate the card in use in their name ie Card1.log, Card1\_Indy.log, Card2.log, Card2\_indy.log, etc.

# 4. Plugin Status

You can check the current status of the plugin by using Shift+Ctrl+Alt+S whilst MyTheatre is active. You should be presented with the window shown below.

| SageTV Network Encoder - Card #1                     |
|------------------------------------------------------|
| Status Setup About                                   |
| MyTheatre                                            |
| ChID: 560 ChNo: 999 SID: 17005 Signal Quality: 100%  |
| Program Name : Help                                  |
| Network Encoder                                      |
| Port : 6969 Channel : 999 Recording : YES            |
| Last CMD : GET_FILE_SIZE Time Last CMD : 10:07:05 PM |
| File Name : E:\SageTV\1_999_0917_2207-0.ts           |
|                                                      |
| Ok                                                   |

This window provides detail of the current status for both MyTheatre and the plugin.

# SageTV Setup & Configuration

## 1. Configure the Video Directories

Firstly, open Sage and ensure that all the Video directories point to a path that both Sage and MyTheatre can access. If SageTV and MyTheatre are installed on the same machine, this should not be a problem. However, If you have setup SageTV and MyTheatre on different computers you must specify a UNC path (\\computername\share) for the Video directories and ensure that both machines can access the relevant paths.

## 2. Define a Network Encoder

Shut down SageTV, both the client and disable/shutdown the service. Open your sage.properties file and find the last line beginning with "mmc/encoders/.....". To define the Network Encoder, insert the following lines:

```
mmc/encoders/12345/100/0/available channels=
mmc/encoders/12345/100/0/brightness=0
mmc/encoders/12345/100/0/contrast=0
mmc/encoders/12345/100/0/device name=
mmc/encoders/12345/100/0/encode_digital_tv_as_program_stream=true
mmc/encoders/12345/100/0/hue=0
mmc/encoders/12345/100/0/last_channel=
mmc/encoders/12345/100/0/provider_id=
mmc/encoders/12345/100/0/saturation=0
mmc/encoders/12345/100/0/sharpness=0
mmc/encoders/12345/100/0/tuning_mode=Air
mmc/encoders/12345/100/0/tuning_plugin=
mmc/encoders/12345/100/0/tuning_plugin_port=0
mmc/encoders/12345/100/0/video_crossbar_index=0
mmc/encoders/12345/100/0/video_crossbar_type=100
mmc/encoders/12345/audio_capture_device_name=
mmc/encoders/12345/audio_capture_device_num=0
mmc/encoders/12345/broadcast_standard=
mmc/encoders/12345/capture_config=2058
mmc/encoders/12345/default device quality=
mmc/encoders/12345/device_class=
mmc/encoders/12345/encoder_merit=0
mmc/encoders/12345/encoding_host=localhost\:6969
mmc/encoders/12345/encoding_host_login_md5=
mmc/encoders/12345/forced_video_storage_path_prefix=
mmc/encoders/12345/last_cross_index=0
mmc/encoders/12345/last_cross_type=100
mmc/encoders/12345/live audio input=
mmc/encoders/12345/multicast host=
mmc/encoders/12345/never_stop_encoding=false
mmc/encoders/12345/video_capture_device_name=MyTheatre DVB-S Plugin Card 1
mmc/encoders/12345/video_capture_device_num=0
mmc/encoders/12345/video_compressor=
mmc/encoders/12345/video_encoding_params=
```

You will need to modify the following lines based on your configuration requirements. If you are recording TS from the plugin change the following line :

You will also need to customize the encoding\_host parameter to match your installation setup:

mmc/encoders/12345/encoding\_host=###.###.###.###\:6969

When MyTheater is installed on the local machine, you can replace ###.###.####.#### with "localhost" or 127.0.0.1 for the host. If you have installed MyTheatre on a remote client machine, you will need to specify the IP address for that machine for the host. The port parameter must match what has been specified in the plugin ini file - 6969 is the default.

# 3. Modify additional SageTV Properties

# NOTE: These properties were valid for version of SageTV prior to SageTV V6.x – Testing has thus far indicated that they are no longer required. Your mileage may vary!!! <sup>(2)</sup>

If SageTV is active, Shut down SageTV, both the client and disable/shutdown the service. Now open your sage.properties file and modify the following entries

- Change seeker/fast\_mux\_switch=true to false
- Change videoframe/network\_encoding\_to\_playback\_delay=3500 to 1500

These changes affect the way that SageTV interacts with the Network Encoder. The first change appears to ensure that no channel change requests from SageTV to MT via the plugin are lost. The second change tells SageTV to make more frequent GET\_FILE\_SIZE requests to the plugin. This can result in the appearance of faster channel changes - Your mileage may of course vary!

# 4. Install the Network Encoder and Customize the Channel Lineup

Now start SageTV, go to "Setup" and choose the "Setup Video Sources-> Add New Source". You should now see an entry for "MyTheatre DVB-S Plugin Card 1" as shown below.

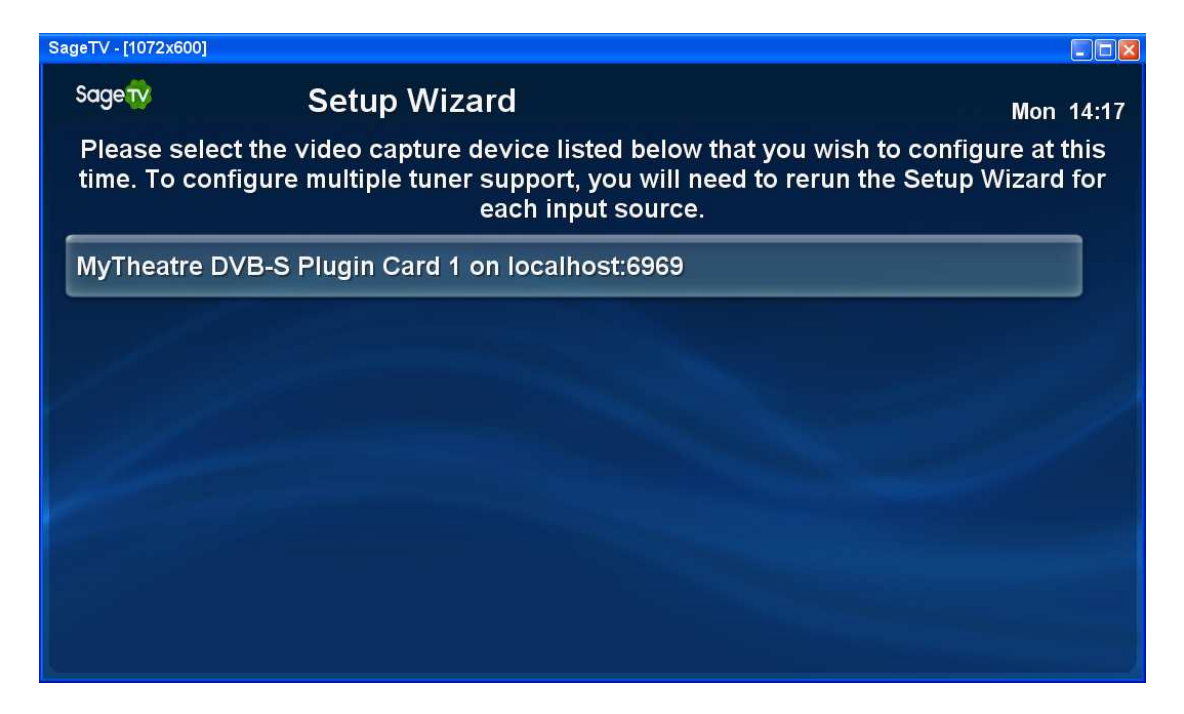

Select Digital TV Tuner as the Input on the Device we are going to use for the Network Encoder.

| SageTV - [1072x600]                   |                                             |                                             |  |
|---------------------------------------|---------------------------------------------|---------------------------------------------|--|
| Sage😯                                 | Setup Wizard                                | REC<br>Mon 14:17                            |  |
| Please se                             | elect the input on the MyTheatre l<br>devic | DVB-S Plugin Card 1 on localhost:6969<br>e: |  |
| Digital TV                            | Tuner                                       |                                             |  |
|                                       |                                             | Loading Preview. Please Wait                |  |
|                                       |                                             | 999                                         |  |
|                                       |                                             |                                             |  |
| Device Input to Use: Digital TV Tuner |                                             |                                             |  |

Indicate that we will be using the Tuner on our Network Encoder to tune the relevant TV/Cable channels.

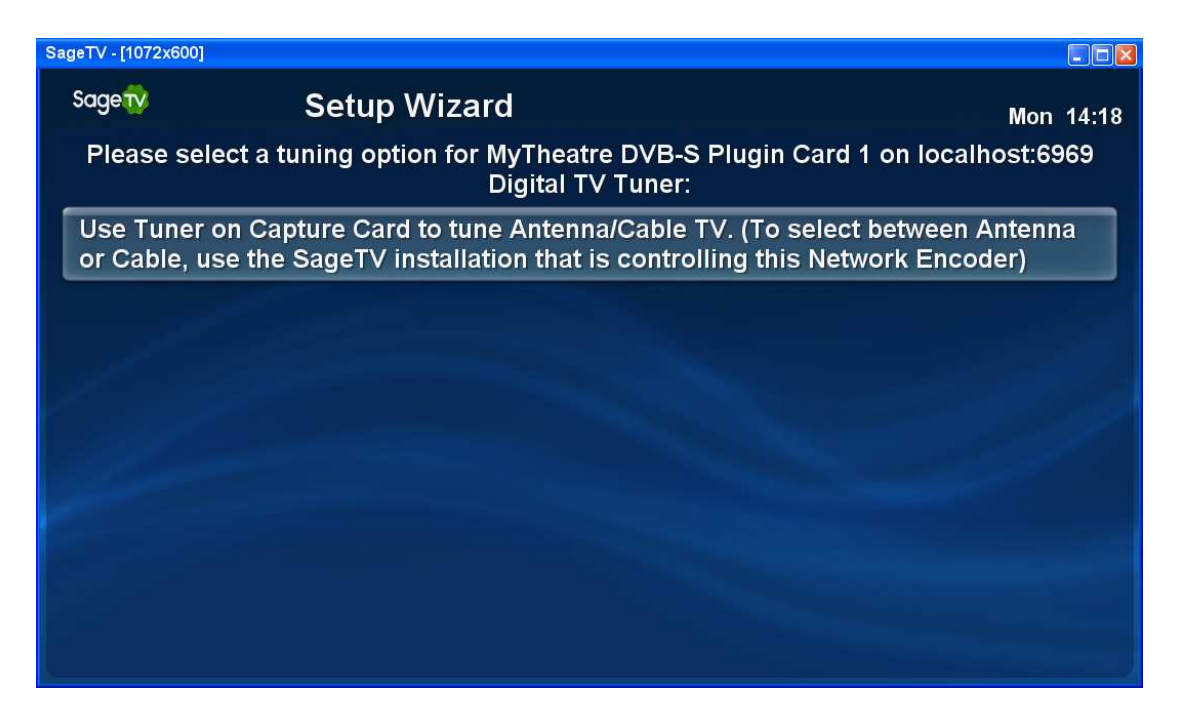

SageTV now needs to know the source of our Guide data for the network encoder. In my case the source is XMLTV.

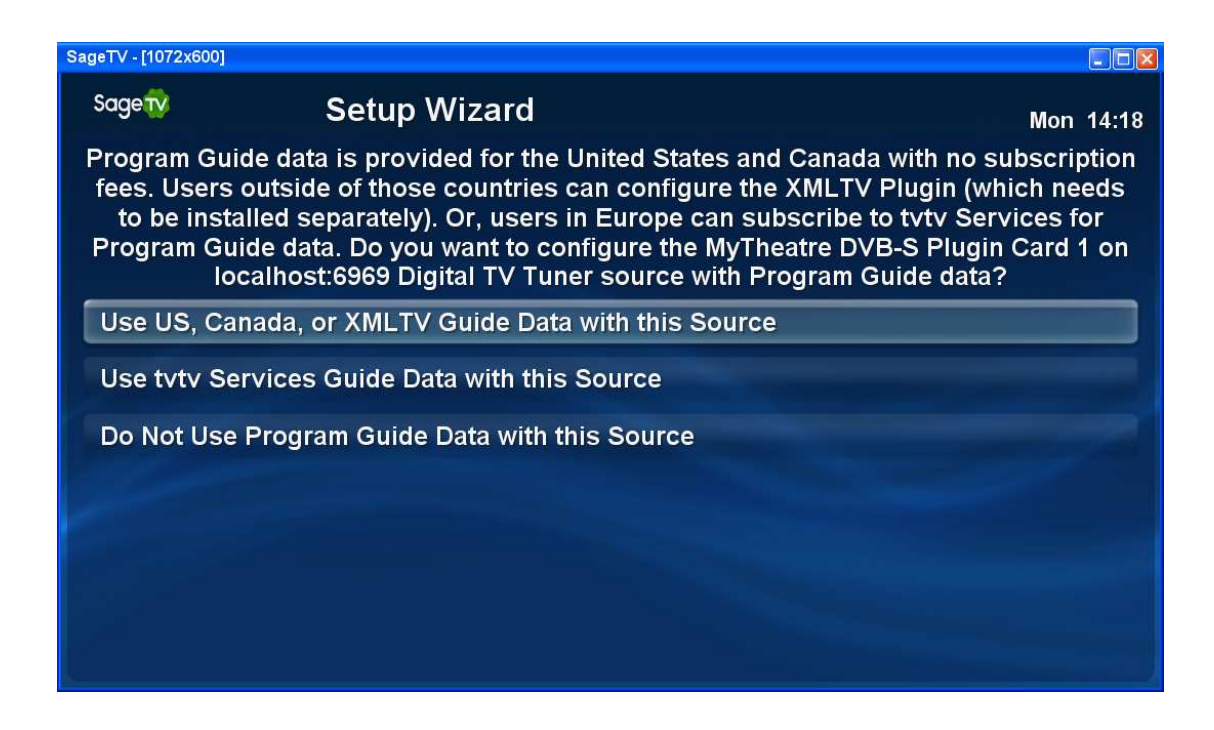

To finalize the configuration of the EPG line up, SageTV now wants to know what type of broadcast you will be receiving via the network encoder. For the XMLTV plugin I use, I am retrieving a Local Broadcast (OTA) and I'm using the line up provided by my XMLTV feed, OzTivo.

Once SageTV has retrieved your channel lineup, choose not to scan for available channels. You can now customize it to match the lineup which you specified when you configured MyTheatre. This may require renumbering channels, disabling channels or adding channels. When you have completed this, click on Done with Channel Setup.

| SageTV - [1072x600]                                                                                                    |               |      |           |  |
|----------------------------------------------------------------------------------------------------|---------------|------|-----------|--|
| Sagety                                                                                                    | Channel Setup |      | Mon 14:20 |  |
| These are the Channels available for Foxtel XMLTV Source. Select a Channel to<br>Enable/Disable it. Any changes will apply to all Sources using this Lineup. Press a<br>number key to jump to channel numbers starting with that digit. |               |      |           |  |
| 9 101 - TV1<br>TV1                                                                                                    |               | View | Remap     |  |
| 103 - UKTV                                                                                                    | 1             | View | Remap     |  |
| 105 - ARNA<br>Arena                                                                                                    |               | View | Remap     |  |
| 106 - LIFE<br>LifeStyle C                                                                                                    | hannel        | View | Remap     |  |
| 108 - Fox8<br>Fox8                                                                                                    |               | View | Remap     |  |

Now when you go to the Program Guide, you should hopefully see something akin to the screen below.

| SageTV - [1072x600]            |                    |       |         |           |
|--------------------------------|--------------------|-------|---------|-----------|
| Sage <mark>tv</mark>           | Program Guio       | de    |         | Tue 09:10 |
| No Data, Tue 1                 | 6/09 08:00 - 10:00 |       |         |           |
|                                |                    |       |         |           |
|                                |                    |       |         |           |
|                                |                    |       |         |           |
| Tue 16/09                      | 09:00              | 09:30 | 10:00   |           |
| <b>∲∛∛∲</b><br>™™™™            | No Data            |       | No Data |           |
| <mark>икту</mark> 103<br>UKTV  | No Data            |       | No Data |           |
| 105<br>ARNA                    | No Data            |       | No Data |           |
| Lifesme 106                    | No Data            |       | No Data |           |
| F <mark>0X8</mark> 108<br>Fox8 | No Data            |       | No Data |           |